## Faculty and CBME: Triggering EPA forms

Please find instructions below on how you as a faculty member can trigger forms to evaluate residents on their performance on a particular EPA. There are instructions for accessing one45 from a browser on your computer, reviewing evaluations you completed in the past, and instructions for using the one45 app.

## Using one45 on your computer to trigger forms

- 1. Log into one45 at <a href="https://one45.med.dal.ca">https://one45.med.dal.ca</a> and proceed to step 2. If you do not remember your username and password for one45, you can request a password reset from the log in page using these instructions:
  - a. Navigate to https://one45.med.dal.ca
  - b. Click Need help logging in?
  - c. Enter the email address associated with your one45 account (the email address you receive one45 alerts in).
  - d. Click Send email reminder.
- 2. Once logged in, you will be taken to your ToDos. You will see a list of forms under Forms to send.

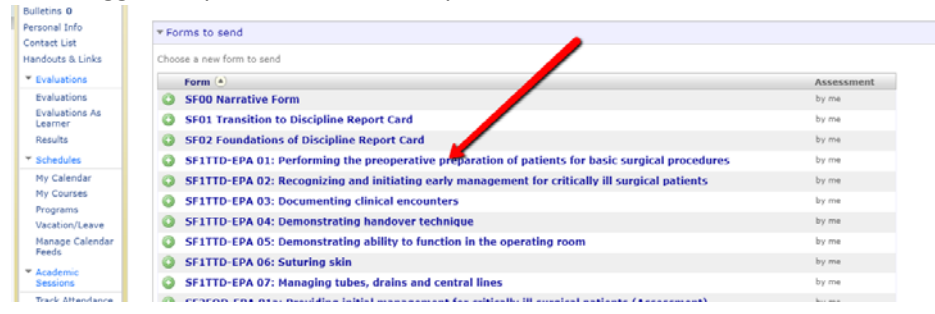

3. If you have the option, pick which rotation you observed or participated in the EPA you are now assessing the resident on. However, many departments run their EPA forms off of rotations based on CBME stage. If this is the case, a default will be automatically selected, as seen below. Click *Continue to* 

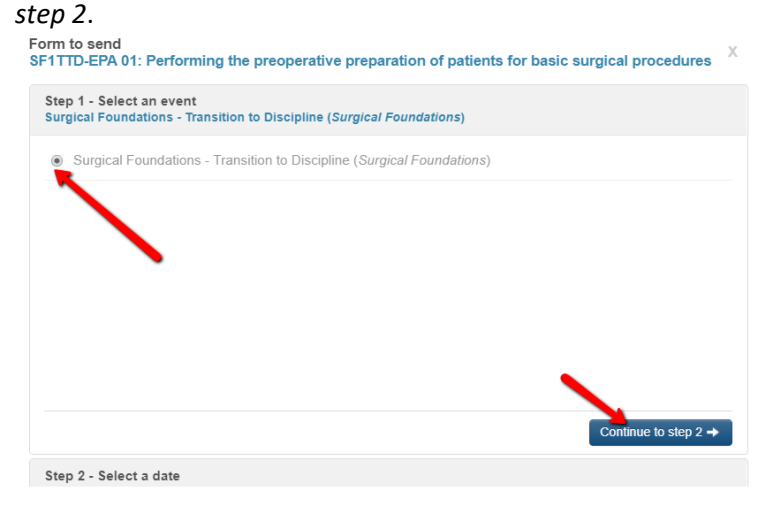

4. Specify the date the EPA was assessed. Click *Continue to step 3*.

Form to send SF1TTD-EPA 01: Performing the preoperative preparation of patients for basic surgical procedures Step 1 - Select an event s - Transition to Discipline (Surgical Foundations) Step 2 - Select a date Jun 04, 2019 Jun 04, 2019 🛛 🛃 🕊 . 0 O Jun • 2019 Su Mo Tu We Th Fr Sa 26 27 28 29 30 31 1 2 3 4 9 10 11 12 13 14 15 16 17 18 19 20 21 22 
 23
 24
 25
 26
 27
 28
 29

 30
 1
 2
 3
 4
 5
 6
 Today Done Back to step 1

5. Search for the resident you are looking for, check their name, and click Send form.

| Pick from suggestions | or      | dolly               | Last name | Cearch |
|-----------------------|---------|---------------------|-----------|--------|
| rom search:           |         |                     |           | ь      |
| Select: all none      |         |                     | Ľ         |        |
| Parton, Doll          | y the f | Resident (resident) |           |        |
|                       |         |                     |           |        |
|                       |         |                     |           |        |
| C                     |         |                     |           |        |

6. The form will now show up in your ToDos, ready to complete. Click on it, fill out all the mandatory questions, and submit it as you would other forms.

| DENC                               | H, JUDI the unit head                                                | Attending                                          |                         |             |                                                                 | Choose eDossier to View -                |            |                   |
|------------------------------------|----------------------------------------------------------------------|----------------------------------------------------|-------------------------|-------------|-----------------------------------------------------------------|------------------------------------------|------------|-------------------|
| help<br>To Dos 46<br>Personal Info | JUDI THE UNIT HEAD'S TO                                              | DOS: 46 expand all                                 | collapse all            |             |                                                                 |                                          |            |                   |
| Contact List<br>Handouts & Links   | Forms to send                                                        | _                                                  |                         |             |                                                                 |                                          |            |                   |
| Evaluations                        | <ul> <li>Forms to complete (6)</li> </ul>                            |                                                    |                         |             |                                                                 |                                          |            |                   |
| Evaluations                        | Please fill in the forms you see here                                |                                                    |                         |             |                                                                 |                                          |            |                   |
| Evaluations As<br>Learner          | Target                                                               | Act ty                                             | Program                 | Dates 💌     | Form                                                            |                                          |            | Contact           |
| Results                            | Zaur, Nirupa the Resident (PGY3) (due:<br>Jul 5, 11:59pm)            | urg2 Foundation of<br>Discipline                   | Neurosurg<br>Postgrad   | Jun 21 /19  | NS2FOD-EPA 09B: BURR HOL                                        | E (Logbook)                              | <u>del</u> | Heather<br>Munroe |
| My Calendar                        | Ballantine, R. Latasha the Resident<br>(PGY3) (due: Jul 10, 11:59pm) | Surgical Foundations -<br>Transition to Discipline | Surgical<br>Foundations | Jun 4 /19   | SF1TTD-EPA 01: Performing t<br>of patients for basic surgical p | he preoperative preparation<br>rocedures | del        | Sheila<br>Reid    |
| Curriculum<br>Calendar             | MacDonald, Barry the Resident                                        | 02 - Foundations of<br>Discipline (Otolaryngology) | Workshop -<br>CBME      | Mar 21/19   | SAMPLE FORM: Oto-HNS2 FOI<br>Assessment                         | D 1: Initial Clinical                    | del        | #                 |
| My Courses                         | Sutherland, Ashley Ellen (DE5)                                       | Dermatology VG                                     | Derm<br>Postorad        | Jan 1 /19 - | Dermatology Year 3 ITER - PG                                    | iY 5 (rev. July 2018)                    | del        | Katie             |

7. To look at forms you have completed previously, click *Evaluations*. (In the image below, note you may not have *Evaluations as Learner* as an option if you never used Dal's one45 in your residency).

| DENC                             | H, JUDI the unit head                                     | Attending                          |                       |
|----------------------------------|-----------------------------------------------------------|------------------------------------|-----------------------|
| help                             |                                                           |                                    |                       |
| To Dos 46                        | JUDI THE UNIT HEAD'S TO                                   | DOS: 46 expand a                   | I collanse all        |
| Personal Info                    | Section Contraction                                       | 5551 10 <u>544144</u>              |                       |
| Contact List<br>Handouts & Links | Forms to send                                             |                                    |                       |
| <ul> <li>Evaluations</li> </ul>  | * Forms to complete (6)                                   |                                    |                       |
| Evaluations                      | Please fill in the forms you see here                     |                                    |                       |
| Evaluations As<br>Learner        | Target                                                    | Activity                           | Program               |
| Results                          | Zaur, Nirupa the Resident (PGY3) (due:<br>Jul 5, 11:59pm) | NSurg2 Foundation of<br>Discipline | Neurosurg<br>Postgrad |

8. For quick results, click *all*.

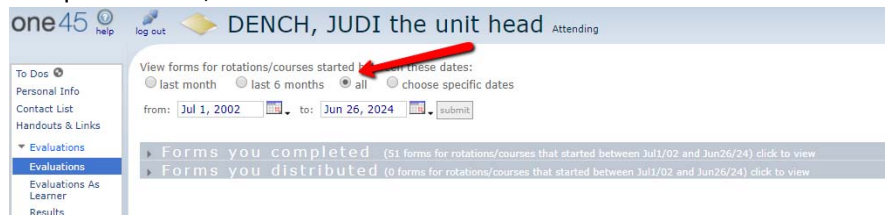

9. Click the bar *Forms you completed*. You will now see all the forms you have completed on residents and students.

| last month last 6 months       | all Choose specific dates Jun 26, 2024 submit                               |                                 |                           |                                                         |
|--------------------------------|-----------------------------------------------------------------------------|---------------------------------|---------------------------|---------------------------------------------------------|
| → Forms you compl<br>Target    | eted (51 forms for rotations/courses that started<br>Rotation               | between Jul1<br>Start<br>Date 💽 | /02 and Ju<br>End<br>Date | n26/24) didc to view<br>Form                            |
| Zaur, Nirupa the Resident      | NSurg2 Foundation of Discipline                                             | Jun 01,<br>2019                 | Jun 01,<br>2019           | NS2FOD-EPA 02: INITIAL CRANIAL                          |
| Zaur, Nirupa the Resident      | 01 Transition to Discipline CC                                              | May 01,<br>2019                 | May 01,<br>2019           | CritCare Subspecialty - 01 TTD EPA                      |
| Marshall, S. Penny the student | Assessment: Self Assessment by Student and<br>Assessment by Tutor: 02 Dench | Mar 07,<br>2019                 | Mar 07, 2019              | Assessment of Student by Tutor (In<br>(FORMATIVE, head) |
|                                |                                                                             |                                 |                           |                                                         |

10. You can sort the results by target name, rotation, start or end date, form, etc.

| Target                         | Rotation                    |                                                     | Start                     | End<br>Date     | Form                                                                                    |
|--------------------------------|-----------------------------|-----------------------------------------------------|---------------------------|-----------------|-----------------------------------------------------------------------------------------|
| aur, Nirupa the Resident       | NSurg2 Foun                 | dation of Discipline                                | Jun 01,<br>2019           | Jun 01,<br>2019 | NS2FOD-EPA 02: INITIAL CRANIAL EMERGENCY                                                |
| aur, Nirupa the Resident       | 01 Transition               | to Discipline CC                                    | May 01,<br>2019           | May 01,<br>2019 | CritCare Subspecialty - 01 TTD EPA #01 Initial Management for Patient                   |
| larshall, S. Penny the student | Assessment:<br>Assessment b | Self Assessment by Student and<br>y Tutor: 02 Dench | Mar 07,<br>2019           | Mar 07,<br>2019 | Assessment of Student by Tutor (Interim) - Skilled Clinician Med 1<br>(FORMATIVE, head) |
| lacDonald, Barry the Resident  | 01 - Transitio              | n to Discipline (Otolaryngology)                    | Mar 06,<br>2019           | Mar 06,<br>2019 | SAMPLE FORM: Oto-HNS2 FOD 1: Initial Clinical Assessment NEW<br>MODEL                   |
| lacDonald, Barry the Resident  | 01 - Transitio              | n to Discipline (Otolaryngology)                    | Feb 26,<br>2019           | Feb 26,<br>2019 | SAMPLE FORM: Oto-HNS2 FOD 1: Initial Clinical Assessment NEW<br>MODEL                   |
| lacDonald, Barry the Resident  | 02 - Foundati               | ons of Discipline (Otolaryngology                   | <li>Feb 13,<br/>2019</li> | Feb 13,<br>2019 | TESTING FORM: Oto-HNS2 FOD 2: Initial Management                                        |

11. To view each form, click the *view* link at the end of each row.

from: Jul 1, 2002 to: Jun 26, 2024 us subm

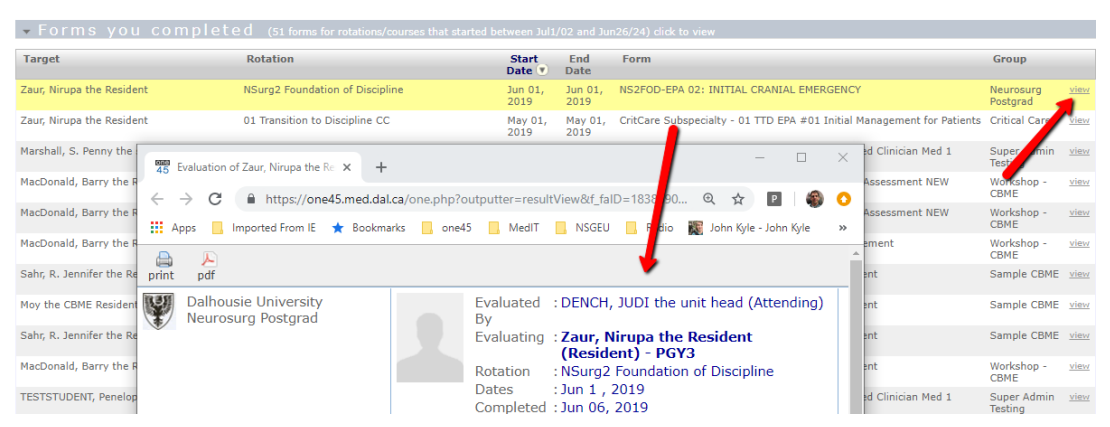

## Using the one45 app to trigger and complete forms

- 1. Download the one45 app here:
  - a. Apple: <u>https://apps.apple.com/us/app/one45-mobile/id1062683272?ls=1</u>
  - b. Android: https://play.google.com/store/apps/details?id=com.one45.app&hl=en
- 2. Open the one45 app and search for Dalhousie, then click *Next*.

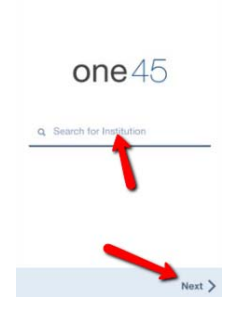

3. Enter your one45 username and password. If you don't know it, click *Need help logging in?* and follow the directions (you will need the email address that is on file with your one45 account, the email you get one45 notifications to). Then click *Login*.

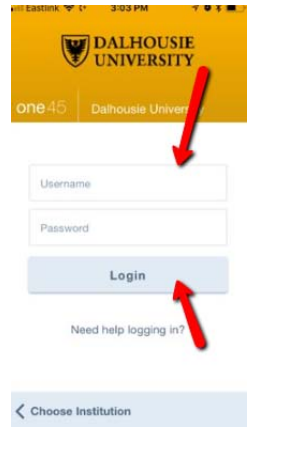

4. Once logged in, click *Forms to Send* to trigger a form.

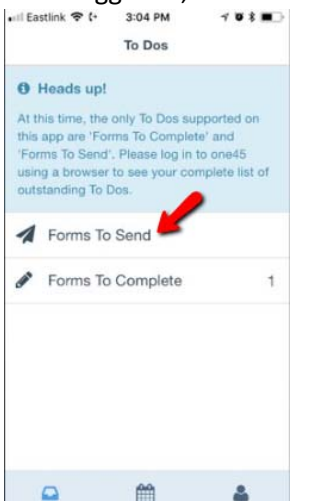

5. A list will appear with a list of forms. Click the one you want to send to yourself to assess a resident.

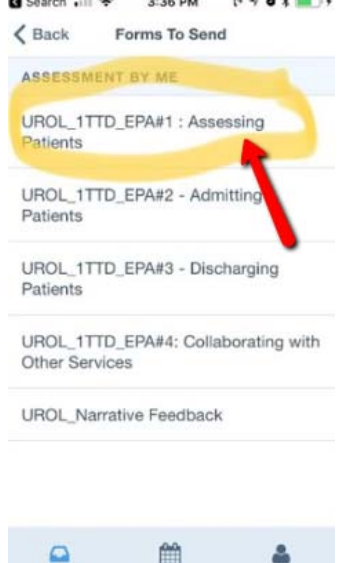

6. Click the rotation in which you observed the resident performing the EPA. Note that many departments attach their EPA forms to rotations based on CBME stages ONLY so there might only be one rotation you can pick from. Click *Next* once you have selected the rotation.

| Search III           | > 3:36 PM (+ -7 ♥ ¥ ■ -)<br>Select Event |
|----------------------|------------------------------------------|
| 01 Tran<br>Disciplin | sition to                                |
| Evaluating           | g resident Urot Postgrad                 |
|                      |                                          |
|                      |                                          |
|                      | N                                        |
|                      |                                          |
| Previous             | Next >                                   |

7. Select the date you observed the EPA and click Next.

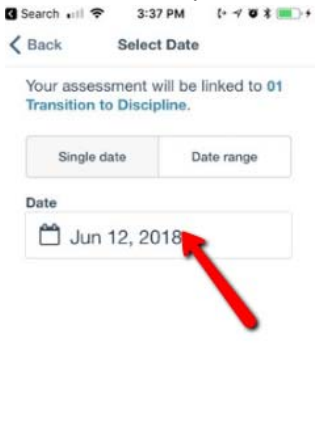

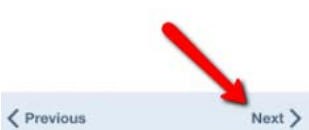

8. Click Search for other targets if the resident does not appear in a suggested list. Then click Next.

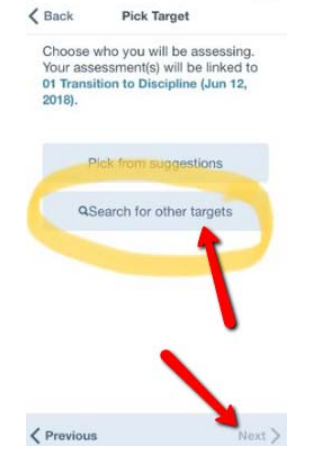

9. Next, search for the resident by first or last name. From the list that appears, check your resident's name and click *Select*.

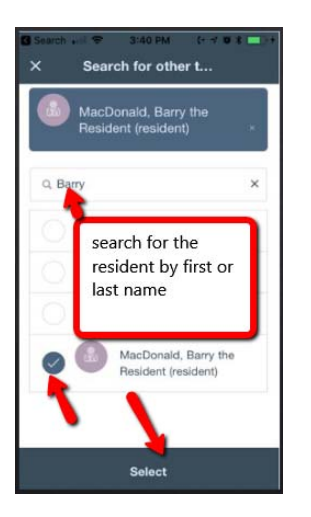

10. Ensure the resident you selected is listed then click Next.

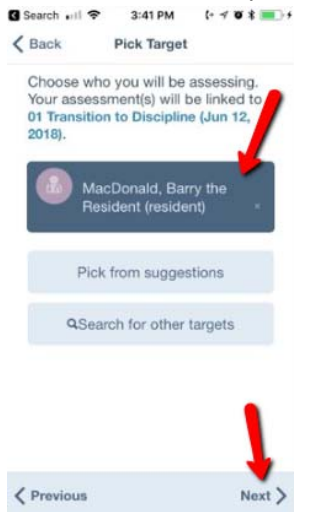

11. One45 will review the details of your form request with you. If everything is in order, click Send Form.

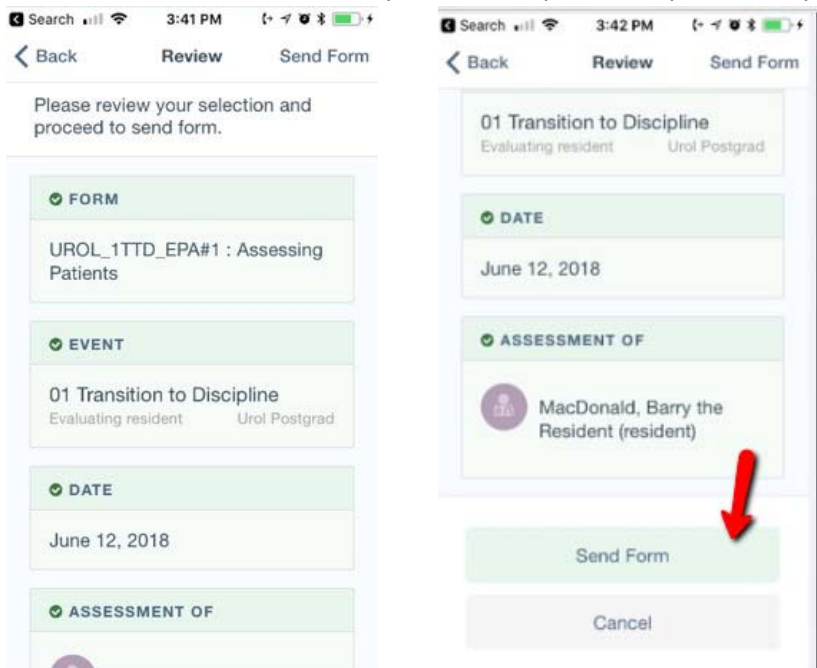

Faculty of Medicine – MedIT

12. You will now see a form in *Forms to Complete*. Click *Forms to Complete* to fill out your form.

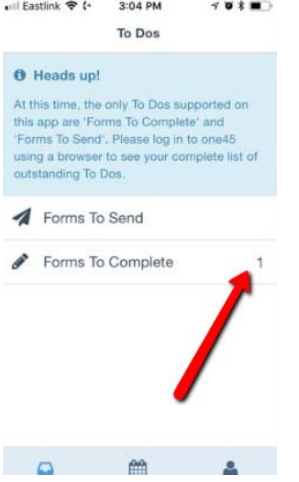

13. The form will be listed with your resident's name. Click the form to open it.

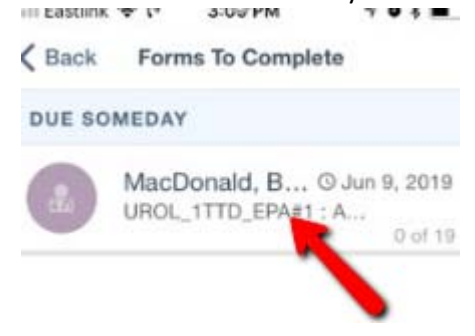

14. The sections and questions of the form will be listed. Mandatory sections will be marked by a red star.

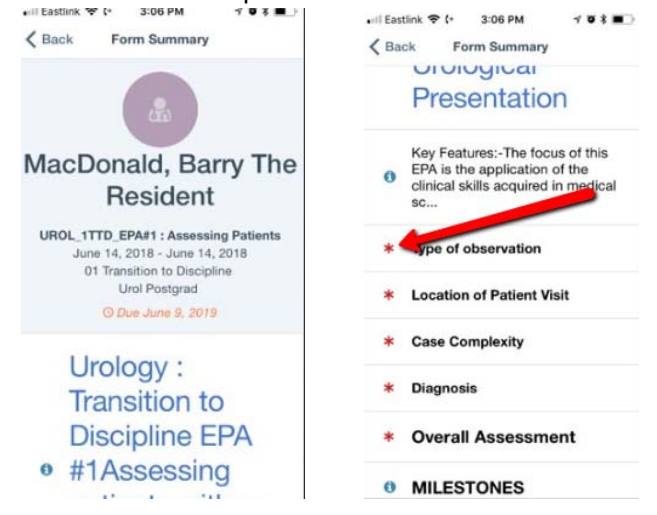

15. When you answer a question, a checkmark will appear by the answer. Click next if you need to advance to the next question. Everytime you answer a question, it is saved in case you lose wireless access or have to turn off your phone. You can return to it later.

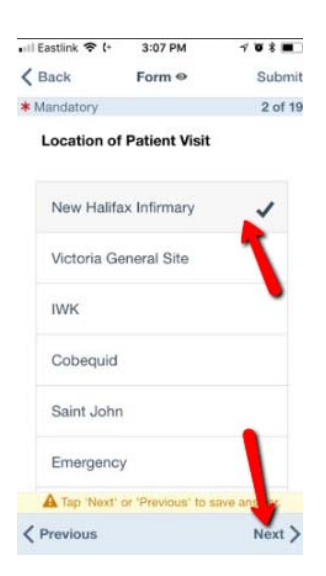

16. If you need to go to a previous question, click Back or Previous. When you encounter a heading, click

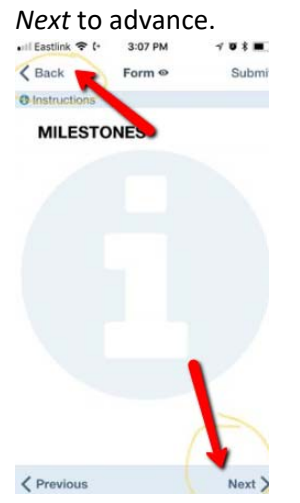

17. Narrative feedback will go in boxes in the form.

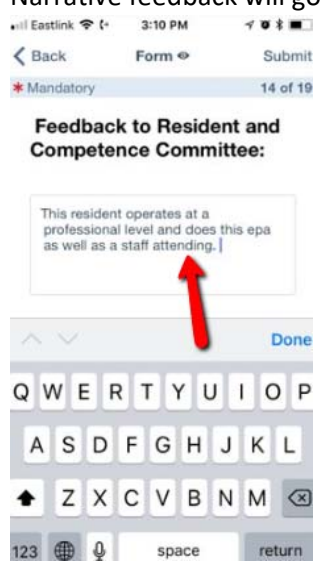

## 18. Once you are done, click Submit.

| Back      | Form 🛛        | Submit |
|-----------|---------------|--------|
| Mandatory |               | bf 19  |
| 🛛 Туре о  | f observation |        |
| Direct C  | bservation    | ~      |
| Indirect  | Observation   |        |
|           |               |        |
|           |               |        |
|           |               |        |
|           |               |        |
|           |               |        |
|           |               |        |

19. If you missed any mandatory questions, it will ask if you wish to *Save progress and leave*, for you to return to later, or *Review answers* to answer the incomplete questions and submit.

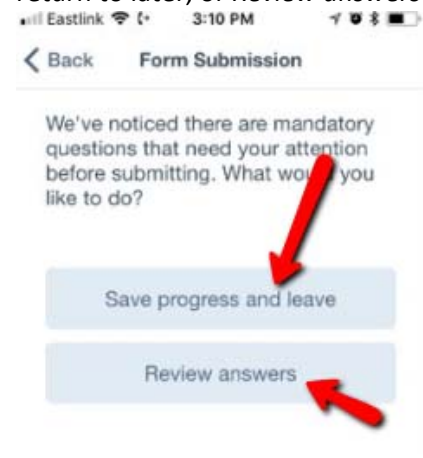

20. When you review your answers, you can see which questions have been unanswered with a red star:

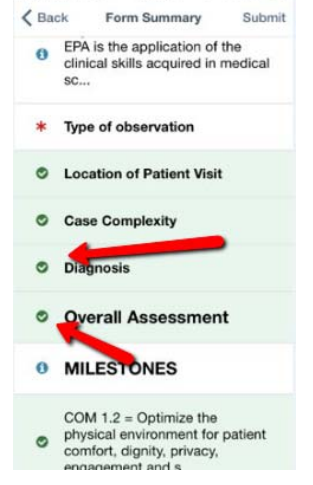

21. Once you answer the questions, you can submit and your form will now be sent to the resident.

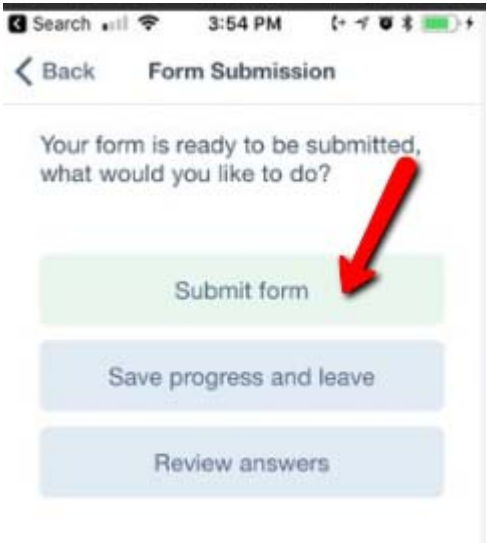